| MOR                                                                                                    |                                                                                                    |                                                        |                                                                                                    |                                                                                                    |
|----------------------------------------------------------------------------------------------------|----------------------------------------------------------------------------------------------------|--------------------------------------------------------|----------------------------------------------------------------------------------------------------|----------------------------------------------------------------------------------------------------|
| Initial States of the states of the states o | Termék jellemzők                                                                                                    |                                                        | Termékleírás                                                                                                   | Használat előkészítése                                                                                                    |
|                                                                                                    | <b>T</b> (1) (1)                                                                                                    | <b>••</b> ( ), ( ), ( ), ( ), ( ), ( ), ( ), ( )       | Az ajtó és ablak mágneses érzékelője képes érzékelni                                                           | <ol> <li>① A mobiltelefon csatlakozik a 2,4 GHz-es Wi-Fi<br/>hálózathoz</li> </ol>                                                                                         |
| Használati utasítás                                                                                                    | Termek megnevezes:                                                                                                    | Magneses nyitaserzekelö                                | az ajtok és ablakok nyilásat vagy bezarodásat.<br>Intelligens alkalmazási forgatókönyveket valósíthat meg      | Wi-Fi (((,)) Cable                                                                                                    |
|                                                                                                    | Elemtipus:                                                                                                    | 10C° ~ 50C°                                            | más eszközökkel történő kombinálással.                                                                         |                                                                                                    |
| Nyitásérzékelő                                                                                                    | Működési páratartalom:                                                                                                    | 0%-95%                                                 | Győződjön meg arról, hogy az ajtóérzékelő kis része az<br>igazítási jel oldalán található.                     | Okostelefon Wi-Fi vezeték Okos átjáró<br>nélküli router<br>LAN port                                                                                                    |
|                                                                                                    | Vezetéknélküli protokol:                                                                                                    | Zigbee                                                 |                                                                                                    | Győződjön meg arról, hogy az okos telefon ugyanabban a<br>Wi-Fi hálózatban van, mint az intelligens átjáró, hogy                                                           |
|                                                                                                    | Termék méret:                                                                                                    | fő egység:25.2x40.2x12.4mm,<br>mágnes: 26.0x10.0x9.0mm | $\bigcirc$                                                                                                    | <ul> <li>biztosítsa az effektív kapcsolatot az okos telefon és az<br/>intelligens átjáró között.</li> </ul>                                                                |
|                                                                                                    | Termék tömeg:                                                                                                    | fő egység:11g, mágnes:6 g                              | Igazítási jel<br>Alignment mark 🖌                                                                              | ② Alkalmazás letöltése                                                                                                    |
|                                                                                                    |                                                                                                    |                                                        | Distribution network indicator<br>Hálózati jelzés I                                                            | Szkennelje be a QR-kódot az AZ-Smart alkalmazás<br>letöltéséhez, vagy kereshet a "AZ-Smart" kulcsszóra is az<br>App Store-ban vagy a Googleplay-ben az App<br>letöltéséhez |
|                                                                                                    | Csomag tartalma                                                                                                    |                                                        | Danat namb                                                                                                    | oz smort                                                                                                    |
|                                                                                                    | <ul> <li>Nyitásérzékelő x 1</li> </ul>                                                                                                    |                                                        | Reset gomb                                                                                                    |                                                                                                    |
| Kérjük, a termék használata előtt                                                                                                    | <ul> <li>Használati útmutató x 1</li> </ul>                                                                                                    |                                                        |                                                                                                    |                                                                                                    |
| útmutatót.                                                                                                    | <ul> <li>Rendszervisszaállító tű x 1</li> </ul>                                                                                                    |                                                        |                                                                                                    |                                                                                                    |
| <b>n</b>                                                                                                    |                                                                                                    |                                                        | <u>6</u>                                                                                                    | 4                                                                                                    |
| Hálózati hozzáférés beállítása                                                                                                    | Köszönjük támogatását és vásárlását.nálunk. Mi a<br>MOES-nál mindig rendelkezésére állunk igényei<br>kielégítésére. Ossza meg vásárlási élményét<br>velűnk. |                                                        | WENZHOU NOVA NEW ENERGY CO.,LTD<br>Address: NO.238, Wei 11 Road, Yueqing<br>Economic Development Zone, Yueqing |                                                                                                    |
| <ul> <li>Helyezze be az akkumulátort a készülékbe, és<br/>győződjön meg arról, hogy a mobiltelefon<br/>csatlakozik a hálózathoz, és az intelligens átjáró</li> </ul>                                                                                                    | Ha bármilyen más igénye van, kérjük lépjen kapcsolatba velünk,                                                                                              |                                                        | Wenzhou, Zhejiang, China<br>Tel:+86-577-57186815                                                               |                                                                                                    |
| hozzá lett adva.<br>- Nyissa meg az APP-ot, az Intelligens átjáró<br>oldalon kattintson az Aleszköz hozzáadása<br>gombra, és válassza ki az Érintésérzékelőt.                                                                                                    |                                                                                                    |                                                        | Email:service@moeshouse.com                                                                                    |                                                                                                    |
| <ul> <li>Helyezze be a reset tűt a reset lyukba több mint 5<br/>másodpercig, amíg a kijelző villog, majd adja<br/>hozzá az eszközt az App utasításainak<br/>megfelelően.</li> </ul>                                                                                                    | FO                                                                                                    | llow us                                                |                                                                                                    |                                                                                                    |
|                                                                                                    | f @moessmart                                                                                                    | D moes                                                 |                                                                                                    |                                                                                                    |
| Reset Hole                                                                                                    | 🎔 @moes_smart 🛛 👌 @moes_smart                                                                                                    |                                                        | 1                                                                                                    |                                                                                                    |
|                                                                                                    | @moes_smart                                                                                                    |                                                        |                                                                                                    |                                                                                                    |
|                                                                                                    | E www.moeshou                                                                                                    | se.com                                                 | -<br>                                                                                                    |                                                                                                    |
| A sikeres hozzáadás után az eszköz megtalálható<br>az Otthon listában.                                                                                                    | Service@moesl                                                                                                    | house.com                                              |                                                                                                    |                                                                                                    |
| 5                                                                                                    |                                                                                                    | 6                                                      | 7                                                                                                    | 8                                                                                                    |